# Release Notes RS507X PAAACS00-006-N02D0

### Contents

| Introduction                                   |
|------------------------------------------------|
| Description                                    |
| Contents                                       |
| Device Compatibility                           |
| Installation Requirements                      |
| Installation Instructions                      |
| Downloadable Software included in this Release |
| Part Number and Release Date                   |

### Introduction

This release is intended to provide SPR#40835 fix available for all the customers via CFE. This firmware is built on top of N01 firmware. This firmware version provides solution to any QR code having 0xC0 as a data byte in SPP mode.

This firmware is compatible with both RS507X and legacy RS507 models.

## Description

This release includes the following changes from the previous release S00-006-R04.

Fixes

 SPR#40835 On scanning QR code with specific Shift-JIS character "ß (beta)" (0x83C0) contains with SPP mode issue fix

## Contents

| Filename               | Description                |
|------------------------|----------------------------|
| PAAACS00-006-N02D0.DAT | RS507X/RS507 firmware file |

## Device Compatibility

This firmware is compatible with following devices:

| Device | Comments |
|--------|----------|
| RS507X | All SKUs |
| RS507  | All SKUs |

## Installation Requirements

This firmware may be installed on any compatible RS507X and RS507 devices.

## Installation Instructions

#### Using a WT41N0 device:

1. Use the firmware update utility \Windows\FirmwareUpdate\FirmwareUpdate.exe 2.

- Download the PAAACS00-006-N02D0.DAT firmware to the WT41N0 device. (e.g. \application\PAAACS00-006-N02D0.DAT)
- 3. Connect the RS507X/RS507 scanner to the WT41N0 device via the cable or Bluetooth.
- 4. Launch the FirmwareUpdate utility.
- 5. Select the Yes or No to 'Is your scanner in Bluetooth mode?' dialog, depending on your connection method.
- 6. Click 'Firmware...' button and select the new firmware file (.DAT file).
- 7. Click 'Flash Scanner' button.

- 8. Download process will start.
- 9. Once download is complete, the scanner will reboot and flash the red/green LED fast during firmware update process.
- 10. You can launch FirmwareUpdate utility again to confirm the updated revision of the firmware.

#### Using the RS507 PC Tool Utility

- 1. Connect the RS507X/RS507 to PC via Bluetooth.
- 2. Start the RS507PCTool utility.
- 3. Open the COM port to the RS507X/RS507 (Refer to the RS507 user guide for more details on RS507PCTool usage).
- 4. Select the PAAACS00-006-N02D0.DAT files and select Update Firmware.

#### Downloadable Software Included in this Release

| Filename               | Description                   |
|------------------------|-------------------------------|
| PAAACS00-006-N02D0.DAT | Product Code for RS507X/RS507 |

## Part Number and Release Date

PAAACS00-006-N02D0

01-10-2020